## ORDINE GIORNALIERO PASTI

Al fine di prenotare il pasto è necessario inviare giornalmente, tramite portale comunale, l'ordine dei pasti esclusivamente nella fascia oraria <u>dalle ore 7.30 alle ore 9.30</u>.

La prenotazione del pasto deve essere effettuata per:

- Personale scolastico avente diritto (che sul sistema sarà inserito con la voce "CORPO DOCENTE");
- Alunni (SOLO nel caso di problemi dei genitori nella prenotazione del pasto mediante APP comunale "MANGIOaSCUOLA")

Le scuole, per inviare l'ordine giornaliero del pasto, devono seguire le istruzioni operative di seguito riportate:

1. Accedere al Portale Comunale mediante il link <u>https://dema.comunecatanzaro.it/istanzepabe</u>, inserire le credenziali fornite (User e Password) e selezionare la voce "Accedi"

| ക്ഷ് | Login Uten             | te |
|------|------------------------|----|
|      | User                   |    |
|      | Password               |    |
| e)   | Accedi                 | -  |
| A Pa | ssword Dimenticat<br>? | ta |

2. Selezionare la voce "Servizi Pubblica Istruzione, Sport e Politiche Giovanili"

|                                                                |                             | * | i | ወ |
|----------------------------------------------------------------|-----------------------------|---|---|---|
| 0                                                              | €                           |   |   |   |
| Cambio Password                                                | Benvenuto                   |   |   |   |
| Servizi Pubblica<br>Istruzione, Sport e<br>Politiche Giovanili | €IFM   All rights reserved. |   |   |   |

3. Selezionare la voce "Buoni Mensa"

|                                                              |                             | * | i |  |
|--------------------------------------------------------------|-----------------------------|---|---|--|
| θ                                                            | 8                           |   |   |  |
|                                                              | Benvenuto                   |   |   |  |
| Evizi Pubblica<br>Istruzione, Sport e<br>Politiche Giovanili | GIFM I All rights reserved. |   |   |  |
| 🗐 Scuole                                                     |                             |   |   |  |
| 🎢 Buoni Mensa 🛛 👻                                            |                             |   |   |  |
|                                                              |                             |   |   |  |

4. Selezionare la voce "Registro Giornaliero"

| A Cambio Password                                            | Benvenuto |
|--------------------------------------------------------------|-----------|
| Evizi Pubblica<br>Istruzione, Sport e<br>Politiche Giovanili |           |
| ··· ♥ Buoni Mensa                                            |           |

5. Scegliere il plesso della sede scolastica nel menù a tendina visualizzato

|                                            |                             |           |                       | * | i | ወ |
|--------------------------------------------|-----------------------------|-----------|-----------------------|---|---|---|
| 0                                          | 0                           |           | =                     |   |   |   |
| <b>𝗠</b> Cambio Password                   |                             |           |                       |   |   |   |
| f Servizi Pubblica                         |                             |           | Filtri per la ricerca |   |   |   |
| Istruzione, Sport e<br>Politiche Giovanili | Data:                       |           |                       |   |   |   |
|                                            | Sede Scolastica:            | SELEZIONA |                       | ~ |   |   |
|                                            | Q Ricerca                   | •         |                       |   |   |   |
|                                            |                             |           |                       |   |   |   |
|                                            | GIFM   All rights reserved. |           |                       |   |   |   |
|                                            |                             |           |                       |   |   |   |
|                                            |                             |           |                       |   |   |   |

6. Selezionare il tasto "Ricerca"

|                                            |                             |           |                       | <b>^</b> | i | ወ |
|--------------------------------------------|-----------------------------|-----------|-----------------------|----------|---|---|
| 8                                          | 8                           |           | =                     |          |   |   |
| a Cambio Password                          |                             | ]         |                       |          |   |   |
| Servizi Pubblica                           |                             |           | Filtri per la ricerca |          |   |   |
| Istruzione, Sport e<br>Politiche Giovanili | Data:                       |           |                       |          |   |   |
|                                            | Sede Scolastica:            | SELEZIONA |                       | ~        |   |   |
|                                            | Q Ricerca                   |           |                       |          |   |   |
|                                            |                             |           |                       |          |   |   |
|                                            | GIFM   All rights reserved. |           |                       |          |   |   |
|                                            |                             |           |                       |          |   |   |
|                                            |                             |           |                       |          |   |   |

|                  |                          |                 |                                                                                     |                          |                           |                              |                                |                 |                                   |                   |                              |                                         |                              |                              |                                  |                                          |                                                    |                             |                                |                |                     |                                                  |                                                                          |                           |                          |                                                                                               |                       |                                   |                                                                                                    |                                   | *                                               | 1                                              |                                |                                           |
|------------------|--------------------------|-----------------|-------------------------------------------------------------------------------------|--------------------------|---------------------------|------------------------------|--------------------------------|-----------------|-----------------------------------|-------------------|------------------------------|-----------------------------------------|------------------------------|------------------------------|----------------------------------|------------------------------------------|----------------------------------------------------|-----------------------------|--------------------------------|----------------|---------------------|--------------------------------------------------|--------------------------------------------------------------------------|---------------------------|--------------------------|-----------------------------------------------------------------------------------------------|-----------------------|-----------------------------------|----------------------------------------------------------------------------------------------------|-----------------------------------|-------------------------------------------------|------------------------------------------------|--------------------------------|-------------------------------------------|
| )                | 0                        |                 |                                                                                     |                          |                           |                              |                                |                 | e                                 |                   |                              |                                         |                              |                              |                                  |                                          |                                                    |                             |                                |                |                     |                                                  |                                                                          |                           |                          |                                                                                               |                       |                                   |                                                                                                    |                                   |                                                 |                                                |                                |                                           |
| Cambio Password  |                          |                 |                                                                                     |                          |                           |                              |                                |                 |                                   |                   |                              |                                         |                              |                              |                                  |                                          |                                                    |                             |                                |                |                     |                                                  |                                                                          |                           |                          |                                                                                               |                       |                                   |                                                                                                    |                                   |                                                 |                                                |                                |                                           |
| Servizi Pubblica |                          |                 |                                                                                     |                          |                           |                              |                                |                 |                                   |                   |                              |                                         |                              |                              | FB                               | tri per li                               | a ricerci                                          | a (1                        |                                |                |                     |                                                  |                                                                          |                           |                          |                                                                                               |                       |                                   |                                                                                                    |                                   |                                                 |                                                |                                |                                           |
| che Giovanili    | Data:<br>Sede Scolastic  | a:              |                                                                                     |                          |                           |                              |                                |                 |                                   |                   |                              |                                         |                              |                              |                                  |                                          |                                                    |                             |                                |                |                     |                                                  |                                                                          |                           |                          |                                                                                               |                       |                                   | ~                                                                                                  |                                   |                                                 |                                                |                                | -                                         |
|                  | Q Ricerca                |                 |                                                                                     |                          |                           |                              |                                |                 |                                   |                   |                              |                                         |                              |                              |                                  |                                          |                                                    |                             |                                |                |                     |                                                  |                                                                          |                           |                          |                                                                                               |                       |                                   |                                                                                                    |                                   |                                                 |                                                |                                |                                           |
|                  |                          | 1               |                                                                                     |                          | <u> </u>                  |                              |                                |                 | _                                 |                   |                              | 1                                       | <u> </u>                     | 1                            |                                  |                                          |                                                    |                             |                                |                | 1                   |                                                  | <u> </u>                                                                 | 0.00                      |                          |                                                                                               |                       | 1                                 | DIET                                                                                               | 1                                 |                                                 |                                                |                                | _                                         |
|                  | Sede<br>Scolestica/Class | PASTO ORDINARIO | PASTI DIFFERENZIATI PER MOTIVI ETNICI E/O RELIGIOSI : ESCLUSI TUTTI I TIPI DI CARNE | DIETA LEGGERA TEMPORANEA | DIETA PER DIABETE MELLITO | DIETA PER IPERCOLESTEROLEMIA | DIETA PER OBESITA E SOVRAPPESO | DIETA IPOSODICA | DIETA PER ALLERGIA E INTOLLERANZA | DIETA PER FAVISMO | DIETA PER ALLERGIA ALLE UOVA | DIETA PER ALLERGIA AL LATTE E LATTICINI | DIETA PER ALLERGIA AI LEGUMI | DIETA PER ALLERGIA ALLA SOIA | DIETA PER ALLERGIA ALLE ARACHIDI | DIETA PER ALLENGIA ALLA FINUTTA A GUSCIO | DIETA PER ALLERGIA AL MAIS O GRAMOTURCO E DERIVATI | DIETA PER ALLERGIA AL PESCE | DIETA PER ALLERGIA AI VEGETALI | ALTRE ALLERGIE | DIETA PER CELLACHIA | DIETA PER ALLERGIA ALLA FRUTTA A GUSCIO-ARACHIDI | PASTI DIFFERENZIATI PER MOTIVI ETNICI E/O RELIGIOSI - NO CARNE DI MAIALE | ALTRE ALLERGIE - ISTAMINA | INTOLLERANZA AL LATTOSIO | PASTI DIFFERENZIATI PER MOTIVI ETNICI E/O RELIGIOSI - NO CARNE DI MAIALE E ALLERGIA ALLE UDVA | INTOLLERANZA AL TONNO | INTOLLERANZA COLORANTI E ARACHIDI | TA PER ALLERGIA AL BIANCO DELL'UOVO POMODORO MERLUZZO ARACHIDE - L'IMITARE CIBI RICCHI DI ISTAMINA | DIETA PER ALLERGIA ALLE MELANZANE | ALLERGIA AU LEGUMI, FRUTTA SECCA E FRUTTA ROSSA | ALLERGIA ALLA FRUTTA SECCA E ALLA FRUTTA ROSSA | INTOLLERANZA ALLA ZUGCA GIALLA | DIETA PER ALLERGIA AL PESCE E AL POMODORO |
|                  | I valori indicati t      | ra paren        | tesi nelle                                                                          | righe d                  | ei totali,                | si riferis                   | icono ag                       | gli alunn       | i pagant                          | ti (inclus        | i nel tot                    | ale).                                   |                              | T. CAM                       | APANEL                           |                                          | LET. CA                                            | MPANE                       | ILA)-S                         | CUOLA          | PRIMAR              | LA STAT                                          | ALE                                                                      |                           |                          |                                                                                               |                       |                                   |                                                                                                    |                                   |                                                 |                                                |                                |                                           |
|                  | 1* A                     | 0               | 0                                                                                   | 0                        | 0                         | 0                            | 0                              | 0               | 0                                 | 0                 | 0                            | 0                                       | 8                            | 0                            | 0                                | 0                                        | 0                                                  | 0                           | 0                              | 0              | 0                   | 0                                                | 0                                                                        | 0                         | 0                        | 0                                                                                             | 0                     | 0                                 | 0                                                                                                  | 0                                 | G                                               | 0                                              | 0                              | 0                                         |
|                  | 5° B                     | 0               | 0                                                                                   | 0                        | 0                         | 0                            | 0                              | 1               | Ð                                 | 0                 | 0                            | 0                                       | 0                            | 0                            | 0                                | 0                                        | 0                                                  | 0                           | 0                              | 0              | 0                   | 0                                                | 0                                                                        | Ð                         | 0                        | 0                                                                                             | 0                     | 0                                 | 0                                                                                                  | 0                                 | 0                                               | 0                                              | 0                              | 0                                         |
|                  | TOTALI PLESSO            | 0 (0)           | 0 (0)                                                                               | 0 (0)                    | 0 (0)                     | 0 (0)                        | 0 (0)                          | 1 (0)           | 0 (0)                             | 0 (0)             | 0 (0)                        | 0 (0)                                   | 0 (0)                        | 0 (0)                        | 0 (0)                            | 0 (0)                                    | 0 (0)                                              | 0 (0)                       | 0 (0)                          | 0 (0)          | 0 (0)               | 0 (0)                                            | 0(0)                                                                     | 0 (0)                     | 0 (0)                    | 0 (0)                                                                                         | 0 (0)                 | 0 (0)                             | 0 (0)                                                                                              | 0 (0)                             | 0(0)                                            | 0 (0)                                          | 0 (0)                          | 0 (0)                                     |
|                  |                          |                 |                                                                                     |                          |                           |                              |                                |                 |                                   |                   |                              |                                         |                              |                              |                                  |                                          |                                                    |                             |                                |                |                     |                                                  |                                                                          |                           |                          |                                                                                               |                       |                                   |                                                                                                    |                                   |                                                 |                                                |                                |                                           |

7. Inserire la prenotazione del pasto selezionando le singole classi

## PRENOTAZIONE PASTO PER PERSONALE SCOLASTICO AVENTE DIRITTO

1. Per prenotare il pasto del personale scolastico avente diritto selezionare la voce "Aggiungi Pasto"

|                                            |                             |        |         |      |               | i 🏠           | Ċ        |
|--------------------------------------------|-----------------------------|--------|---------|------|---------------|---------------|----------|
| 0                                          | 0                           |        | =       |      |               |               |          |
| A Cambio Password                          |                             |        |         |      |               |               |          |
| 🏛 Servizi Pubblica                         | Registro Giornaliero        |        |         |      |               |               |          |
| Istruzione, Sport e<br>Politiche Giovanili | + Aggiungi Pasto            |        |         |      |               | ÷             | Indietro |
|                                            |                             |        |         |      |               |               |          |
|                                            | 🛩 Conferma Utilizzo         |        |         |      |               |               |          |
|                                            | Data                        | Alunno | Pagante | Note | Tipo Pasto    |               |          |
| /                                          |                             |        | 1       |      | DIETA LEGGE 🗸 | 🖌 Conferma Ut | ilizzo   |
|                                            | Esporta in XLS              |        |         |      |               |               |          |
|                                            |                             |        |         |      |               |               |          |
|                                            | WIFM   All rights reserved. |        |         |      |               |               |          |
|                                            |                             |        |         |      |               |               |          |

2. Selezionare il Tipo Pasto dal menù a tendina

| 0                                     | Nuovo                       |                |            |
|---------------------------------------|-----------------------------|----------------|------------|
| Cambio Password                       | 🖹 Salva                     |                | ← Indietro |
| Evizi Pubblica<br>Istruzione, Sport e |                             | Dati Dettaglio |            |
| Politiche Giovanili                   | Sede: *                     |                |            |
|                                       | Classe: *                   |                |            |
|                                       | Data: *                     |                |            |
|                                       | Tipo Pasto: *               | - SELEZIONA -  | ~          |
|                                       | Note:                       |                | ž          |
|                                       | GIFM   All rights reserved. |                |            |

## 3. Premere la voce "Salva"

| 0                   | Nuovo                           |                |                              |
|---------------------|---------------------------------|----------------|------------------------------|
| Cambio Password     | E Salva                         | Dati Dattaolio | <ul> <li>Indietro</li> </ul> |
| Politiche Giovanili | Sede: *<br>Classe: *<br>Data: * |                |                              |
|                     | Tipo Pasto: *                   | - SELEZIONA -  | •                            |
|                     | Note:                           |                | H.                           |
|                     | GIFM   All rights reserved.     |                |                              |

4. A questo punto, dopo aver selezionato il riquadro corrispondente, entro le ore 9.30, è possibile revocare la prenotazione comunicata premendo la voce "Annulla Utilizzo"

| <ul> <li>★ Aggiungi Pasto</li> <li>✓ Conferma Utilizzo</li> <li>✓ Annulla Utilizzo</li> </ul> |         |      |            | ← Indietro          |
|-----------------------------------------------------------------------------------------------|---------|------|------------|---------------------|
| 🛩 Conferma Utilizzo 🛛 🛩 Annulla Utilizzo                                                      |         |      |            |                     |
| Conferma Utilizzo Annulla Utilizzo                                                            |         |      |            |                     |
|                                                                                               | _       |      |            |                     |
| Data Alunno                                                                                   | Pagante | Note | Tipo Pasto | X Annulla Ittilizzo |

5. In tal caso apparirà la seguente videata e, per annullare la prenotazione del pasto, selezionare la voce SI

| Registro Giornaliero                     |                              |      |                 |                    |
|------------------------------------------|------------------------------|------|-----------------|--------------------|
| + Aggiungi Pasto                         |                              |      |                 | ← Indietro         |
|                                          |                              |      |                 |                    |
| 🛩 Conferma Utilizzo 🛛 🛩 Annulla Utilizzo |                              |      |                 |                    |
| Data Alunr                               | Presses                      | Note | Tipo Pasto      |                    |
| 2 13/09/2021 CORPO DOCENTE               | Confermare ×                 |      | PASTO ORDINARIO | × Annulla Utilizzo |
|                                          | Annulla Assegnazione Buono ? |      |                 |                    |
| Esporta in XLS                           | Si X No                      |      |                 |                    |
| DIEM I All rights received               |                              |      |                 |                    |
|                                          |                              |      |                 |                    |

N.B.: La procedura sopra descritta va ripetuta associando ogni soggetto alla classe di appartenenza, quindi, premere la voce "indietro" e ripeterla.

| Re | gistro Giornaliero           |               |         |      |                 |   |                  |
|----|------------------------------|---------------|---------|------|-----------------|---|------------------|
| +  | Aggiungi Pasto               |               |         |      |                 |   | ← Indietro       |
|    |                              |               |         |      |                 |   |                  |
|    | 🖍 Conferma Utilizzo 🛛 🖌 Annu | ulla Utilizzo |         |      |                 |   |                  |
|    | Data                         | Alunno        | Pagante | Note | Tipo Pasto      |   |                  |
|    | 13/09/2021                   | CORPO DOCENTE | NO      |      | PASTO ORDINARIO | × | Annulla Utilizzo |

## PRENOTAZIONE PASTO ALUNNI SOLO NEL CASO DI IMPOSSIBILITA' DI PRENOTAZIONE DA PARTE DEL GENITORE

Si precisa che per prenotare il pasto degli alunni è attiva l'**APP "MANGIOaSCUOLA"** attraverso la quale il genitore comunica la presenza giornaliera del proprio figlio o la revoca della precedente comunicazione, <u>esclusivamente nella fascia oraria dalle ore 7.30 alle ore 9.30</u>.

<u>SOLO nel caso in cui al genitore non è stato possibile prenotare il pasto tramite l'APP comunale</u> "MANGIOaSCUOLA", seguire le seguenti istruzioni operative:

1. Ritornare alla seguente schermata (v. istruzioni operative da pag.1 a pag.4) e selezionare la classe di appartenenza dell'alunno per cui prenotare il pasto:

| ESTIONE<br>VIZI ONLINE |                       |          |           |         |            |            |          |            |         |           |         |         |        |        |         |            |           |        |        |       |        |         |        |           |       |           |        |        |          |         | *         | i      |        |   |
|------------------------|-----------------------|----------|-----------|---------|------------|------------|----------|------------|---------|-----------|---------|---------|--------|--------|---------|------------|-----------|--------|--------|-------|--------|---------|--------|-----------|-------|-----------|--------|--------|----------|---------|-----------|--------|--------|---|
|                        |                       |          |           |         |            |            |          |            | 8       |           |         |         |        |        |         |            |           |        |        |       |        |         |        |           |       |           |        |        |          |         |           |        |        |   |
| ssword                 |                       |          |           |         |            |            |          |            |         |           |         |         |        |        |         |            |           |        |        |       |        |         |        |           |       |           |        |        |          |         |           |        |        |   |
| bblica                 |                       |          |           |         |            |            |          |            |         |           |         |         |        |        | Fil     | tri per la | a ricerci | 8      |        |       |        |         |        |           |       |           |        |        |          |         |           |        |        |   |
| anili                  | Data:                 |          |           |         |            |            | 13/09/2  | 2021       |         |           |         |         |        |        |         |            |           |        |        |       |        |         |        |           |       |           |        |        |          |         |           |        |        |   |
|                        | Sede Scolastica       | c        |           |         |            |            | T. CAM   | APANEL     | LA (VIA | LE T. C   | AMPAN   | ELLA) - | SCUOL  | A PRIM | ARIA ST | TATALE     |           |        |        |       |        |         |        |           |       |           |        |        | ~        |         |           |        |        |   |
|                        | Q Ricerca             |          |           |         |            |            |          |            |         |           |         |         |        |        |         |            |           |        |        |       |        |         |        |           |       |           |        |        |          |         |           |        |        |   |
|                        |                       | Γ        | Γ         | Γ       |            |            |          | Π          |         |           |         |         |        |        |         | $\square$  |           | Γ      |        |       |        |         |        | $\square$ |       | 2         |        | Γ      | DIETA PI |         | $\square$ |        | Γ      | 1 |
|                        |                       |          | PAS       |         |            |            |          |            |         |           |         |         |        |        |         |            |           |        |        |       |        |         |        |           |       | ASTI DIFF |        |        | R ALLER  |         |           |        |        |   |
|                        |                       |          | TTI DIFF  |         |            |            |          |            |         |           |         |         |        |        |         |            |           |        |        |       |        |         | PASTI  |           |       | ERENZL    |        |        | GIA AL   |         |           |        |        |   |
|                        |                       |          | ERENZ     |         |            |            |          |            |         |           |         |         |        |        |         |            | 2         |        |        |       |        |         | DIFFE  |           |       | ATIPE     |        |        | BIANO    |         |           |        |        |   |
|                        |                       |          | MIL       |         |            |            |          |            |         |           |         |         |        |        |         | 2          | ETA PI    |        |        |       |        | IETA P  | UZNBR  |           |       | RMOT      |        |        | DOEL     |         | LER       | LESS   |        |   |
|                        |                       |          | ER MO     |         |            | 0E         | DIET     |            | DIETA   |           | 8       | IETA P  | 8      | 8      | DIEL    | ETA PE     | RALL      | 2      | Die    |       |        | ERALL   | TIPER  |           | _     | MEIN      |        | INTOL  | DOVO     | DIETA   | N AL      | NA ALL | INTO   |   |
|                        |                       | 2        | IMET      | ETAU    | NETA P     | TA PES     | APER     |            | PERA    | 8         | ETA PE  | ER ALL  | ETA PE | ETA PE | APER    | RALLE      | BRGIA     | ETA P  | TA PES |       | DIE    | ERGIA   | MOTIN  | LURE      | NTOLL | ACI E/O   | INTOL  | LERAN  | POMO     | PER A   | EGUM      | AFRU   | LER A  |   |
|                        | Sede                  | STOO     | NICI E/   | BOER    | AID 83     | IPERC      | OBESIT   | ETA IP     | LLERG   | TA PE     | RALLE   | ERGIA   | RALLE  | RALLE  | LERO    | RGIA A     | IT WW     | RALLI  | ALLES  | LIREA | TA PER | ALLA    | I ETNO | ALLERO    | BRANZ | RELIG     | LERANG | ZA COL | 080      | LERGL   | FRUT      | TTA SE | NZA AL |   |
|                        | Scolastica/Classe     | ROINA    | OREL      | ATEMS   | BETE       | OLEST      | IN E SC  | 0500       | AEIN    | RFAVIS    | RGIA    | ALW     | RGIA   | RGIA   | NA ALL  | LLA FI     | S O GR    | ERGIA  | N NDS  | LERO  | CELIA  | FRUTT   | CI E/O | SI - 36   | AALL  | · 1201    | ZAAL   | ORAN   | MERLU    | AALLE   | TA SEC    | OCAE   | UZ ALI |   |
|                        |                       | 8        | GIOSI     | ORAN    | NEL S      | EROLE      | WRWD     | 8          | TOLLE   | MO        | UEU     | TTEEL   | U LEGI | MTA S  | EARA    | ATTA       | ANOT      | AL PES | VEGE   | *     | CHIA   | AGU     | RELIG  | TAMIN     | ATTOS | NO CA     | TONNO  | TIEAS  | N 022    | MBLA    | CAE       | ALLA   | OCA 6  |   |
|                        |                       |          | ESCU      | 2       | 8          | NIM        | PESO     |            | RANZ    |           | QVA     | ATTIC   | M      | NO     | CHIDI   | A GUS      | URCO      | ×      | TAL    |       |        | SCIO-   | N-150  | 5         | ö     | RNED      | ľ      | ACHID  | RACHE    | NZAN    | FRUTT     | FRUTT  | MILA   |   |
|                        |                       |          | USI TU    |         |            |            |          |            |         |           |         | IN      |        |        |         | 80         | EDERN     |        |        |       |        | WCH     | 10 CAR |           |       | MAIA      |        | ľ      |          | <b></b> | AROSS     | AROSS  |        |   |
|                        |                       |          |           |         |            |            |          |            |         |           |         |         |        |        |         |            | ITA       |        |        |       |        | 2       | ONE DI |           |       | LEEN      |        |        | MITAR    |         | 5         | 5      |        |   |
|                        |                       |          | PIDIO     |         |            |            |          |            |         |           |         |         |        |        |         |            |           |        |        |       |        |         | MAIAL  |           |       | LLERG     |        |        | CIBI     |         |           |        |        |   |
|                        |                       |          | ARNE      |         |            |            |          |            |         |           |         |         |        |        |         |            |           |        |        |       |        |         | 'n     |           |       | IA ALL    |        |        | RICCH    |         |           |        |        |   |
|                        |                       |          |           |         |            |            |          |            |         |           |         |         |        |        |         |            |           |        |        |       |        |         |        |           |       | E UOV     |        |        | DIIST    |         |           |        |        |   |
|                        |                       |          |           |         |            |            |          |            |         |           |         |         |        |        |         |            |           |        |        |       |        |         |        |           |       | >         |        |        | AMIN     |         |           |        |        |   |
|                        | I valori indicati tri | a parent | esi nelle | righe d | ei totali, | si riferis | scono ag | pli alunni | pagant  | i (inclus | nel tot | ale).   | _      |        |         |            |           |        |        |       |        | _       |        |           |       |           |        |        | -        |         |           |        | _      |   |
|                        |                       |          |           |         |            |            |          |            |         |           |         |         |        | T CAM  | APANEL  | LA (MA     | LET.C     | MPANE  | 11A)-S |       | PRIMAR | IA STAT | ALE    |           |       |           |        |        |          |         |           |        |        | l |
|                        | 1°.A                  | 0        | 0         | 0       | 0          | 0          | 0        | 0          | 0       | 0         | 0       | 0       | 0      | 0      | 0       | 0          | 0         | 0      | 0      | 0     | 0      | 0       | 0      | 0         | 0     | 0         | 0      | 0      | 0        | 0       | 0         | 0      | 0      | Į |
|                        | 5"8                   | 0        | 0         | 0       | 0          | 0          | 0        | 1          | 0       | 0         | 0       | 0       | 0      | 0      | 0       | 0          | 0         | 0      | 0      | 0     | 0      | 0       | 0      | 0         | 0     | 0         | 0      | 0      | 0        | 0       | 0         | 0      | 0      | ļ |
|                        | TOTALI PLESSO         | 0 (0)    | 0 (0)     | 0 (0)   | 0 (0)      | 0 (0)      | 0 (0)    | 1 (0)      | 0 (0)   | 0 (0)     | 0 (0)   | 0 (0)   | 0 (0)  | 0 (0)  | 0(0)    | 0(0)       | 0(0)      | 0 (0)  | 0 (0)  | 0 (0) | 0 (0)  | 0 (0)   | 0(0)   | 0 (0)     | 0 (0) | 0 (0)     | 0 (0)  | 0 (0)  | 0 (0)    | 0 (0)   | 0 (0)     | 0 (0)  | 0 (0)  | J |

2. Selezionare il riquadro vicino al nome dell'alunno per cui prenotare il pasto

| Registro Giornali<br>+ Aggiungi Pasto | ero                |         |      |            | ÷ |
|---------------------------------------|--------------------|---------|------|------------|---|
| ✓ Conferma Utilizzo                   | 🖌 Annulla Utilizzo |         |      |            |   |
| Data                                  | Alunno             | Pagante | Note | Tino Pasto |   |

3. Selezionare la voce "Conferma Utilizzo"

| Regist | ro Giornaliero           |              |         |      |            |                   |
|--------|--------------------------|--------------|---------|------|------------|-------------------|
| + Aggi | ungi Pasto               |              |         |      |            | ← Indietro        |
| 🗸 Co   | nferma Utilizzo 🛛 🛩 Annu | lla Utilizzo |         |      |            |                   |
|        | Data                     | Alunno       | Pagante | Note | Tipo Pasto |                   |
|        |                          |              |         |      |            | Conferma Utilizzo |
| 🕅 Esp  | orta in XLS              |              |         |      |            |                   |

La scuola può, in qualsiasi momento, scaricare il report dei pasti prenotati selezionando, nel menù iniziale, la voce "Report" e di seguito la voce "Pasti Prenotati"

|                                                                                                    | Benvenuto |
|----------------------------------------------------------------------------------------------------|-----------|
| <b>A</b> Cambio Password                                                                                                    |           |
| Evizi Pubblica<br>Istruzione, Sport e<br>Politiche Giovanili                                                                                                    |           |
| H Buoni Mensa     Kegistro Giornaliero     B Report     Keport     Kepo |           |
| E rasurrenotad                                                                                                    |           |